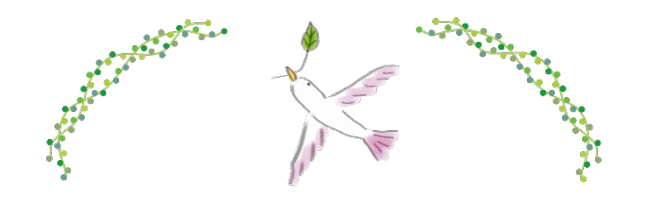

# Web 患者情報登録システム 登録方法

# 内容

| 1. システム登録                           | 2  |
|-------------------------------------|----|
| 1-1.新規患者登録                          | 2  |
| Web 患者情報登録システムにアクセス                 | 2  |
| 新規患者登録申請                            | 3  |
| 1-2.メールアドレス認証                       | 6  |
| 新規登録完了通知                            | 6  |
| メールアドレス認証                           | 7  |
| 仮パスワード→正パスワードの変更                    | 8  |
| 1-3.臨床情報の新規登録                       | 10 |
| 登録方法                                | 10 |
| 一時保存するには                            | 13 |
| 2.登録した情報を変更するには                     | 14 |
| 2-1.パスワードの変更・再設定                    | 14 |
| 前回の設定から一定期間が経過し、システムによりリセットされた場合    | 15 |
| 設定したパスワードを忘れた場合                     | 16 |
| パスワード再設定依頼についてのご注意                  | 17 |
| 2-2.個人情報の修正                         | 18 |
| 2-3.臨床情報の修正                         | 19 |
| 3.臨床情報の追加登録                         | 20 |
| 登録済の内容に変更が生じた場合(症状の変化、遺伝子検査結果受領後など) | 20 |

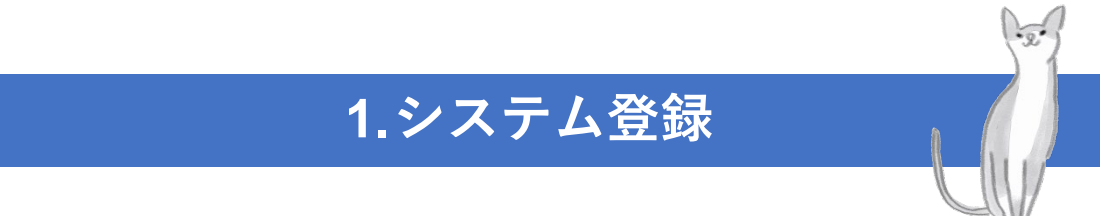

# 1-1.新規患者登録

Web 患者情報登録システムにアクセス

Web 患者情報登録システム <u>https://web.patreg.jp/atlas-web/loginForm?system\_cd=REMUDY0001</u> にアクセスします。

ログイン画面が表示されます。

「新規登録する方はこちら(患者)」を押下します。

| Web患者情報登録 | システム                                       |
|-----------|--------------------------------------------|
|           |                                            |
|           | ログイン                                       |
| ログインID    |                                            |
|           |                                            |
| パスワード     |                                            |
|           | ログイン                                       |
|           |                                            |
|           | 新規登録する方はこちら(患者)                            |
|           | パスワードを忘れた方はこちら                             |
|           | システムについて                                   |
|           | 国立研究開発法人 国立精神・神経医療研究センター                   |
|           | Remudy事務局/J-CAT事務局                         |
|           | 〒187-8551                                  |
|           | 東京都 小平市 小川東町4-1-1                          |
|           | Email : regist@ncnp.go.jp                  |
|           |                                            |
|           | Copyright © 2018- 国立研究開発法人 国立精神・神経医療研究センター |
|           |                                            |

「新規患者登録申請」画面に遷移します。

### 新規患者登録申請

各項目について入力してください。**担当医師名と診療科は必ず入力してください。** ※赤字の項目は入力必須項目です。

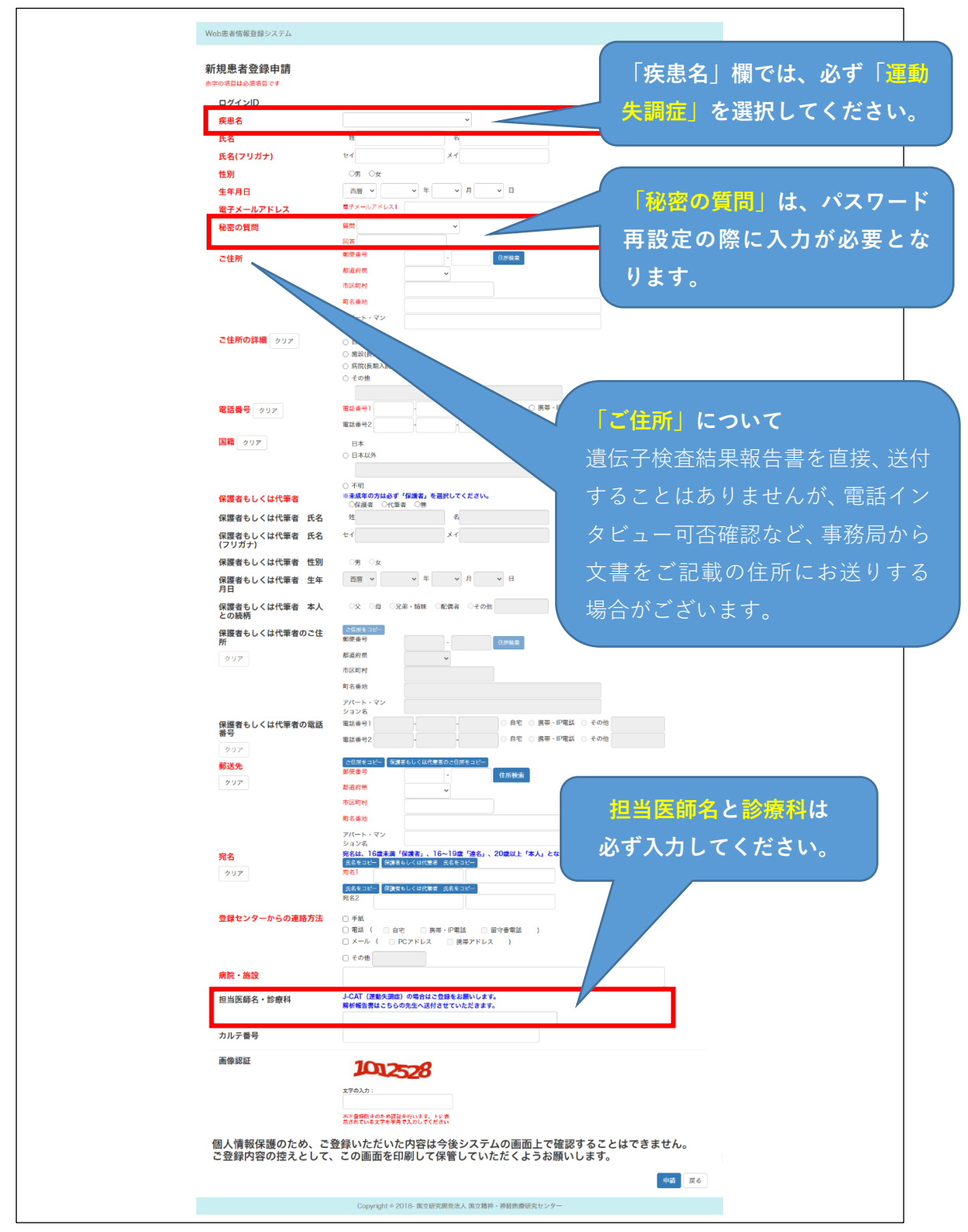

#### 申請時のご注意

#### ●「疾患名」欄の入力について

「疾患名」欄では、必ず「運動失調症」を選択してください。

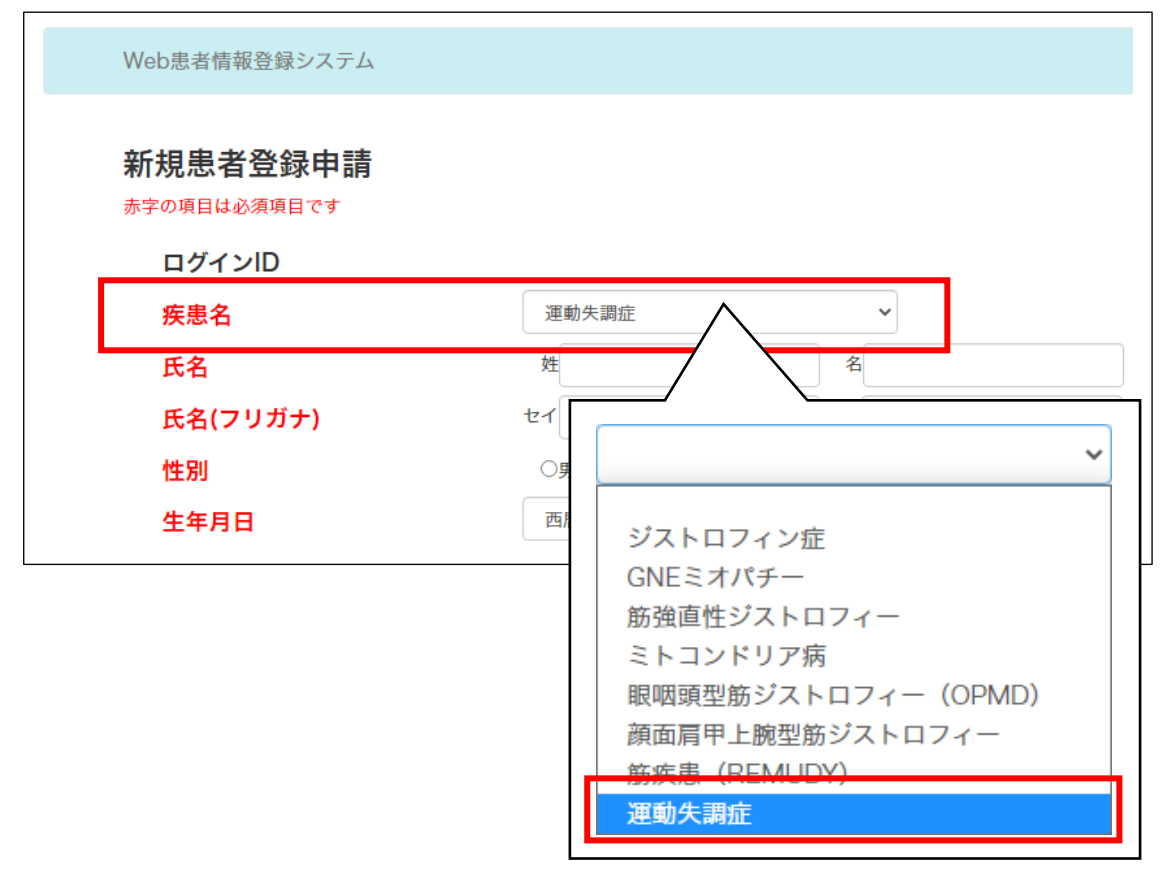

●「秘密の質問」質問と回答について

| 電子メールアドレス | 電子メールアドレス1                                               |
|-----------|----------------------------------------------------------|
| 秘密の質問     | 質問                                                       |
| ご住所       | <sup>- wyw #</sup><br>「秘密の質問」は、パスワード再設定の際<br>入力が必要となります。 |

#### ●申請の前に必ず入力内容をお控えください

個人情報保護のため、ご登録いただいた内容は今後システムの画面上で確認することはで きません。ご登録内容の控えとして、新規患者登録申請画面を印刷して保管していただく ようお願いします。 氏名、生年月日の他、秘密の質問とその回答は、パスワードを忘れた場合の再設定のため に入力が必須となります。 必須項目を全て入力し、「申請」ボタンを押下します。

| カルテ番号                  |                                            |
|------------------------|--------------------------------------------|
| 画像認証                   | 文字の入力:<br>一<br>不正常時時止のため原語を行います。上に美        |
| 個人情報保護のため<br>ご登録内容の控えと | ************************************       |
|                        | Copyright © 2018- 国立研究開発法人 国立精神・神経医療研究センター |

確認メッセージが表示されますので、よろしければ「OK」ボタンを押下してください。

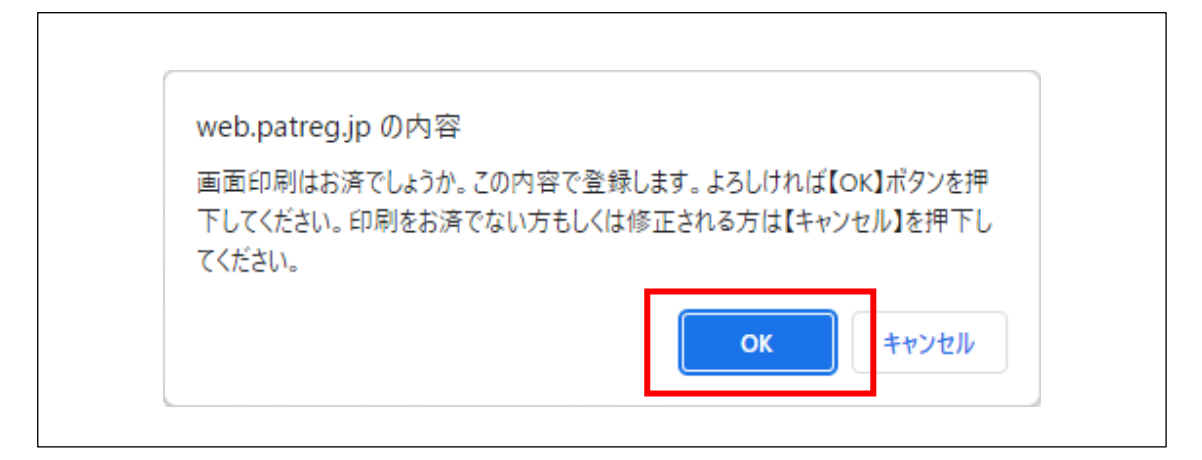

申請が完了します。

事務局にて申請内容の確認と登録処理が完了しましたら、仮パスワードがメールで通知されます。メールが届くのをお待ちください。

一週間以内に返信が届かない場合は jcat@ncnp.go.jp までご連絡ください。

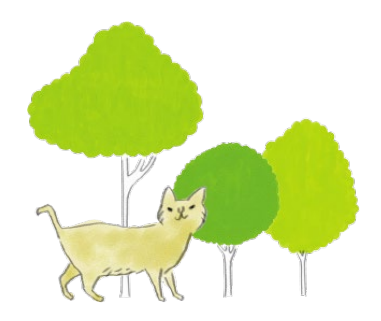

# 1-2.メールアドレス認証

#### 新規登録完了通知

申請内容の確認・登録処理が完了後、

- 認証 URL
- ログイン ID
- 仮パスワード

が記載されたメールが送信されます。

| 2022/05/13 (金) 14:32                                                  |        |
|-----------------------------------------------------------------------|--------|
| jcat@ncnp.go.jp                                                       |        |
| 【Web患者情報登録システム】新規登録完了通知                                               |        |
| 宛先                                                                    |        |
|                                                                       |        |
| Web 患者情報登録システム                                                        |        |
| 新規登録をされた方へ                                                            |        |
|                                                                       |        |
| 【Web 患者情報登録システム】への登録が完了しました。                                          |        |
| 以下の URL をクリックして認証を完了させてください。                                          |        |
| URL には有効期日がありますので、それまでに完了していただきますようよろしくお願                             |        |
|                                                                       | 認証 URL |
| https://web.patreg.jp/atlas-web/emailAddressVerification?             |        |
| system_cd=REMUDY0001&verification_cd=2F1DDDF17ABD4326A9B39F2DC0107657 |        |
|                                                                       |        |
|                                                                       |        |
| 認証完了後、本システムへのログインが可能になります。                                            |        |
| ユーザ ID と仮パスワードは以下になります。                                               |        |
|                                                                       |        |
| ログイン ID: PJCAT0002363 ログイン ID・仮パスワード                                  |        |
| 仮パスワード: DQ1xcyU6                                                      |        |
|                                                                       |        |
| 仮パスワードになりますので、システムにログイン後、パスワード変更を行ってください。                             |        |
|                                                                       |        |

メールに記載されている認証 URL を押下し、ブラウザでアクセスして「メールアドレス 認証」画面を開きます。

認証 URL には期限があります。メールに記載された有効期日(メールが送信されてから7 日後)までに認証を完了していただきますようお願いいたします。 有効期日を過ぎた場合は、再び新規患者登録申請をおこなってください。

### メールアドレス認証

「メールアドレス認証」画面が開いたら「認証」ボタンを押下します。

| Web患者情報登録システム                                                                      |
|------------------------------------------------------------------------------------|
| <b>メールアドレス認証</b><br>メールアドレスの認証を行います。<br>下記のボタンをクリックしますと、システムヘログインできるようになります。<br>認証 |
| Copyright © 2018- 国立研究開発法人 国立精神・神経医療研究センター                                         |
|                                                                                    |

メールアドレス認証が完了し、ログイン画面に遷移します。

| Web患者情報登録シ | マステム                                       |
|------------|--------------------------------------------|
|            | ログイン                                       |
| メールアドレスを認言 | 正しました。                                     |
| ログインID     |                                            |
| パスワード      |                                            |
|            | ログイン                                       |
|            | 新規登録する方はこちら(患者)                            |
|            | パスワードを忘れた方はこちら                             |
|            | システムについて                                   |
|            | 国立研究開発法人 国立精神・神経医療研究センター                   |
|            | Remudy事務局/J-CAT事務局                         |
|            | 〒187-8551                                  |
|            | 東京都 小平市 小川東町4-1-1                          |
|            | Email : regist@ncnp.go.jp                  |
|            | Copyright © 2018- 国立研究開発法人 国立精神・神経医療研究センター |

### 仮パスワード→正パスワードの変更

### 仮パスワードでログイン

メールアドレス認証完了後、新規登録完了通知メールに記載されている

- ログイン ID
- 仮パスワード

を入力し、「ログイン」ボタンを押下してください。

| Web患者情報登録シス | <i>ΞΞ</i> Δ                                |
|-------------|--------------------------------------------|
|             | ログイン                                       |
| メールアドレスを認証  | しました。                                      |
| ログインID      |                                            |
| パスワード       |                                            |
|             | ログイン                                       |
|             | 新規登録する方はこちら(患者)                            |
|             | パスワードを忘れた方はこちら                             |
|             | システムについて                                   |
|             | 国立研究開発法人 国立精神・神経医療研究センター                   |
|             | Remudy事務局/J-CAT事務局                         |
|             | 〒187-8551                                  |
|             | 東京都 小平市 小川東町4-1-1                          |
|             | Email : regist@ncnp.go.jp                  |
|             | Copyright © 2018- 国立研究開発法人 国立精神・神経医療研究センタ- |

#### 正パスワードへの変更

仮パスワードは初回ログイン後、ご自身で設定する正パスワードに変更してください。その 際表示される「旧パスワード」には仮パスワードを入力してください。 旧パスワード、新パスワードを入力し、「変更」ボタンを押下してください。

| Web患者情報登録システム    |    |
|------------------|----|
| パスワード変更          |    |
| 旧パスワード<br>新パスワード |    |
| 新パスワード確認用        |    |
|                  | 変更 |

WEB 患者情報登録システムでのパスワードは「半角英数 8 文字以上 16 文字以内」となっています。セキュリティー強化のため、画面に明記されませんのでご注意ください。

以下のようなトップ画面に遷移します。

| システム管理者からの          | 通知                       |                                                                                                    |
|---------------------|--------------------------|----------------------------------------------------------------------------------------------------|
| 通知日時                | 件名                       | 内容                                                                                                    |
| 2022/04/15 18:30:00 | 5月定期メンテナンスのお知らせ          | 定期メンテナンスに伴い、以下の日時でシステムを停止いたします。<br>こ不便をおかけいたしますが、ご承知おきのほどよろしくお願い申し上げます。<br>作業日時:2022年5月20日(金)18時00分~21時00分 |
| 利用者への通知             |                          |                                                                                                    |
| 件名のみを表示するため、詳       | :細については、記載している通知日時で送信してい | いるメール内容をご確認ください。                                                                                           |
| 通知日時                | 件名                       |                                                                                                    |

【ご注意】パスワードの更新依頼までの期限は5年です。

パスワードは設定後5年で更新が必要になります。設定後、5年を経過された場合はパス ワードを再設定してください。※14 ページ「パスワードの変更・再設定」参照

# 1-3.臨床情報の新規登録

臨床情報の登録は**担当医師に入力を依頼されることを推奨**します。

### 登録方法

ログイン後のトップ画面で、ページ上部のメニューの中から「臨床情報一覧」を押下します。

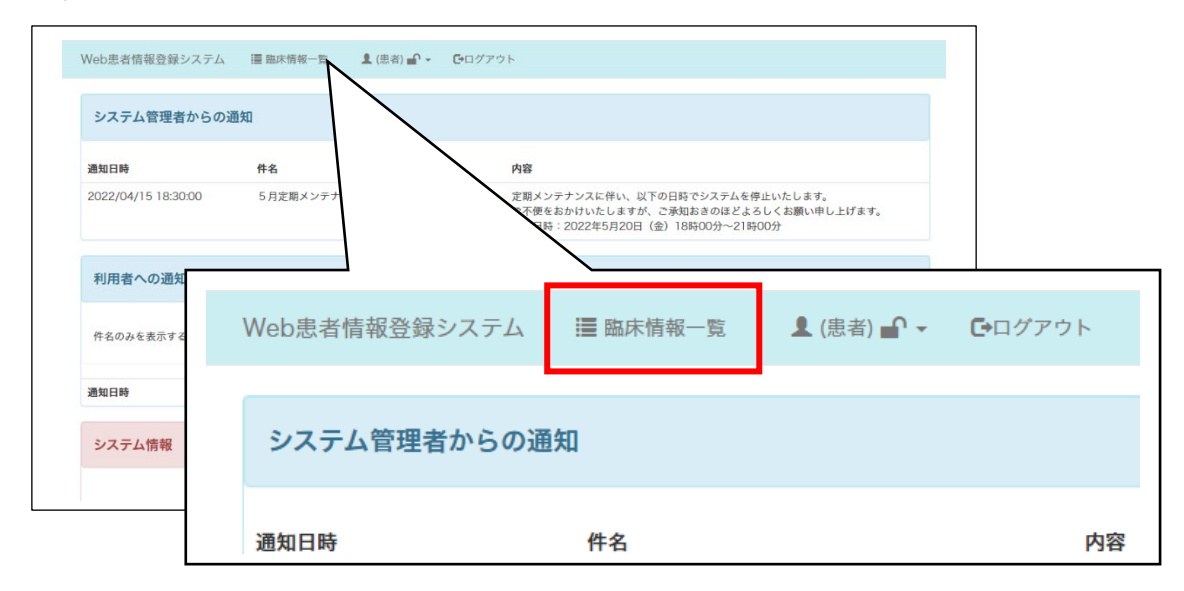

「臨床情報一覧」画面に遷移しますので、「新規登録」を押下します。

| Web患者情報登録システム             | 遭 臨床情報一覧 | ≗ (患者) 🗗 🗸         | <b>⊡</b> ログアウ | 7                  |       |  |
|---------------------------|----------|--------------------|---------------|--------------------|-------|--|
| 臨床情報一覧                    |          |                    |               |                    |       |  |
| 臨床情報(運動失調                 | 症)       |                    |               |                    |       |  |
| 新規登録<br><del>ァー9発生日</del> |          | 更新日                |               | ステータス              | 処理リンク |  |
|                           |          |                    |               |                    |       |  |
|                           | Co       | pyright © 2018- 国立 | Z研究開発注        | 去人 国立精神・神経医療研究センター |       |  |

「臨床情報(新規)」画面に遷移します。

| Web患者情報                                           | 登録:                | システム                                 |                   | 🧱 臨床情報-                   | 一覧 💄 (患者)              | ) 🚅 👻          | <b>⊡</b> ログアウ   | フト                 |              |                 |           |                    |
|---------------------------------------------------|--------------------|--------------------------------------|-------------------|---------------------------|------------------------|----------------|-----------------|--------------------|--------------|-----------------|-----------|--------------------|
| 臨床情韓                                              | 反                  | (新                                   | 涀)                |                           |                        |                |                 |                    |              |                 |           |                    |
| ログインID<br>氏名                                      |                    |                                      |                   | PJCAT0002                 | 363                    |                |                 |                    |              |                 |           |                    |
| データ発生日 🔋                                          | 明                  |                                      |                   |                           |                        |                | <b></b>         |                    |              |                 |           |                    |
| 前回のデータ発:<br>「運動失調症の)<br>歴研究J-CAT」<br>文書 *必須       | ±日<br>長者登<br>ヽの協   | 経録・自然<br>防の同意                        | sk/s und          | select file.              | **                     |                | 開く              | ダウンロード             |              |                 |           |                    |
| 遺伝子検査結果<br>の要望 *必須                                | の開示                | たついて                                 |                   | select file.              |                        |                | 開く              | ダウンロード             |              |                 |           |                    |
| 過去の遺伝子診                                           | 所結果                |                                      |                   | select file.              |                        |                | 開く              | ダウンロード             |              |                 |           |                    |
| その他(家系図                                           | よど)                | データ                                  |                   | select file.              |                        |                | 開く              | ダウンロード             |              |                 |           |                    |
| メモ 患者背                                            | í景                 | 診断                                   | 所見                | SARA                      | UMSARS Part I          | UMSA           | RS Part II      | UMSARS Part        | II UMSARS Pa | rt IV 検査所       | 見医師署名     |                    |
| <b>メモ</b><br>自由記載欄<br>家系解析のた<br>例:発端者PJ<br>その他、登録 | めに発<br>CATC<br>須目に | <sup>絶</sup> 端者以然<br>0000XX<br>こ含まれて | トの登<br>Xの母<br>ていな | 録を行った場<br>(非発症)<br>い臨床情報で | 合は、こちらに発募<br>、診断に重要である | 着者との関<br>らと考えら | 係をご記載<br>れる特徴的: | ください。<br>な所見がございまし | た場合、こちらに     | ご記載頂ければフ        | ☆有り難く存し   | —時保<br>()<br>()ます。 |
|                                                   |                    |                                      |                   |                           |                        |                |                 |                    |              |                 |           | 11                 |
|                                                   |                    |                                      |                   |                           |                        |                |                 | 一覧                 | に戻る(一時保存)    | 一覧に戻る( <i>)</i> | .力破棄) — [ | 時保存 次ページ           |
|                                                   |                    |                                      |                   |                           |                        |                |                 |                    |              |                 |           |                    |

#### 同意文書類について

署名済の同意文書と遺伝子検査結果開示の要望を PDF ファイル化してアップロードして ください。2文書をまとめて1ファイルでアップロードしていただいても構いません。

アップロードが難しい場合は J-CAT 事務局まで郵送してください。

| 郵送先                        |
|----------------------------|
| 〒187-8551 東京都小平市小川東町 4-1-1 |
| 国立精神・神経医療研究センター            |
| J-CAT 事務局                  |

臨床情報の入力後、「登録」ボタンを押下してください。

| 名医師署名                                 |             |            |              |  |
|---------------------------------------|-------------|------------|--------------|--|
| 師署名                                   |             |            |              |  |
|                                       |             |            |              |  |
|                                       |             |            |              |  |
|                                       |             |            |              |  |
|                                       |             |            |              |  |
| ● ● ● ● ● ● ● ● ● ● ● ● ● ● ● ● ● ● ● |             |            |              |  |
| 初回豆棘:患者⇒Kemudy事                       | 務向・スタッノ 🛛 👻 |            |              |  |
|                                       | _ 5         | (に戻み(一時保存) | 一覧に 更ス(入力破棄) |  |
|                                       |             |            |              |  |

確認メッセージが表示されますので、よろしければ「OK」ボタンを押下してください。

| web.patreg.jp の内容          |  |
|----------------------------|--|
| 臨床情報(運動失調症)を登録します。よろしいですか? |  |
| <b>ОК</b> ++>>セル           |  |

\_

臨床情報の登録が完了し、一覧に追加されます。\_\_\_\_\_

|   | Web患者情報登録システム | ≣ 臨床情報一覧 | (患者) ┏ ▾          | <b>€</b> ログアウト |              |       |
|---|---------------|----------|-------------------|----------------|--------------|-------|
|   | 修正の確定が完了しました。 |          |                   |                |              |       |
|   | 臨床情報一覧        |          |                   |                |              |       |
|   | 臨床情報(運動失調     | 症)       |                   |                |              |       |
| _ | データ発生日        | 更新       | fθ                |                | ステータス        | 処理リンク |
| Γ | 2022/05/13    | 202      | 22/05/16          |                | 受付処理中        | 閲覧 /  |
|   | 追加登録          |          |                   |                |              |       |
|   |               |          |                   |                |              |       |
|   |               | Co       | pyright © 2018- 国 | 立研究開発法人 国立精神   | 申・神経医療研究センター |       |

### 一時保存するには

一時保存する場合は、臨床情報の入力画面で「一時保存」ボタンを押下してください。

| 医師署名<br>登録用紙 医師署名<br>医師名<br>「<br>「<br>病院名<br>「<br>フークフロー<br>」メント<br>「<br>夏に戻る(一時保存)」「<br>「<br>原に戻る(一時保存」」」「<br>「<br>」<br>「<br>」<br>「<br>」<br>「<br>」<br>「<br>」<br>「<br>」<br>「<br>」<br>「<br>」<br>「                                                                                                    | ¥ŧ           | 患者背景    | 診断  | 所見  | SARA  | UMSARS Part I | UMSARS Part II | UMSARS Part III | UMSARS Part IV | 検査所見 | 医師署名  |         |
|----------------------------------------------------------------------------------------------------|--------------|---------|-----|-----|-------|---------------|----------------|-----------------|----------------|------|-------|---------|
| 2録用紙 医師署名<br>5師名<br>                                                                                                    | 医師署          | 醫名      |     |     |       |               |                |                 |                |      |       | 84/23-4 |
| S師名                                                                                                    | 録用           | 紙 医師署   | 名   |     |       |               |                |                 |                |      |       | 一时休日    |
| 院名<br>- クフロー<br>メント<br>- 覧に戻る(一時保存)<br>- 覧に戻る(人力破棄)<br>- 町保存」 塚 欠週 前                                                                                                    | ≦師名          |         |     |     |       |               |                |                 |                |      |       |         |
| テータス<br>アークフロー<br>IXント<br>-覧に戻る(一時保存)<br>-覧に戻る(人力破棄 - 時保存 」 選 欠週 前                                                                                                    | 院名           |         |     |     |       |               |                |                 |                |      |       |         |
| テータス<br>タークフロー<br>メント<br>-覧に戻る(一時保存)<br>-覧に戻る(人力破棄<br>-覧に戻る(人力破棄<br>-覧に戻る(人力破棄<br>-覧に戻る(人力破棄<br>-<br>「一時保存」」<br>「類<br>ク週<br>前                                                                                                    |              |         |     |     |       |               |                |                 |                |      |       |         |
| - クフロ-<br>メント - 覧に戻る(一時保存) - 覧に戻る(人力破棄)                                                                                                    | = 0          | 7       |     |     |       |               |                |                 |                |      |       |         |
| ×>ト<br>一覧に戻る(一時保存)<br>-覧に戻る(一時保存)<br>-覧に戻る(人力破棄)<br>-覧に戻る(人力破棄)<br>-覧に戻る(人力破棄)<br>- 覧に戻る(人力破棄)<br>- 覧に戻る(人力(人力(人力))<br>- 覧に戻る(人力(人力))<br>- 覧に戻る(人力(人力))<br>- 覧に戻る(人力(人力))<br>- 覧に戻る(人力(人力))<br>- 覧に戻る(人力(人力))<br>- 覧に戻る(人力)<br>- 覧に戻る(人力(人力))<br>- 覧に戻る(人力)<br>- 覧に戻る(人力)<br>- 覧に戻る(人力(人力))<br>- 覧に戻る(人力)<br>- 覧に戻る(人力)<br>- 覧に戻る(人力(人力))<br>- 覧に戻る(人力)<br>- 覧に戻る(人力)<br>- 覧に戻る(人力)<br>- 覧に戻る(人力)<br>- 覧に戻る(人力)<br>- 覧に戻る(人力)<br>- 覧に戻る(人力)<br>- 覧に戻る(人力)<br>- 覧(人力)<br>- 覧(人)<br>- 覧(人力)<br>- 覧(人力)<br>- 覧(人力)<br>- 覧(人力)<br>- 覧(人力)<br>- 覧(人力)<br>- 覧(人力)<br>- 覧(人力)<br>- 覧(人力)<br>- 覧(人力)<br>- 覧(人力)<br>- 覧(人力)<br>- 覧(人力)<br>- 覧(人力)<br>- 覧(人力)<br>- 覧(人力)<br>- 覧(人力)<br>- 覧(人力)<br>- 覧(人力)<br>- 覧((人力)<br>- 覧((人力))<br>- 覧(((人力)))<br>- 覧((((((((( (((((((((((((((((((((((((( | -<br>-<br>クフ | ^<br>□- |     | 受付  | 処理中   | *             |                |                 |                |      |       |         |
| 一覧に戻る(一時保存)                                                                                                    | メント          |         |     | 初回  | 登録:思者 | ⇒Kemudy事務局・   | <u> </u>       |                 |                |      |       |         |
| 一覧に戻る(一時保存)                                                                                                    |              |         |     |     |       |               |                |                 |                |      | _     |         |
| 一覧に戻る(一時保存)                                                                                                    |              |         | _   | - 1 |       |               | 一覧             | に戻る(一時保存)       | 一覧に戻る(入力破棄     | 一時保存 | · 錄 久 | 測前ペー    |
|                                                                                                    |              | 96 戸    | Z(- | —時  | 保存    | .)            |                |                 |                |      |       |         |

このボタンを押下すると一時保存し、臨床情報一覧に遷移します。

ー時保存のままでおかれた場合には、採血セット送付等その先の手続きに進むことができ ませんので、ご留意ください。

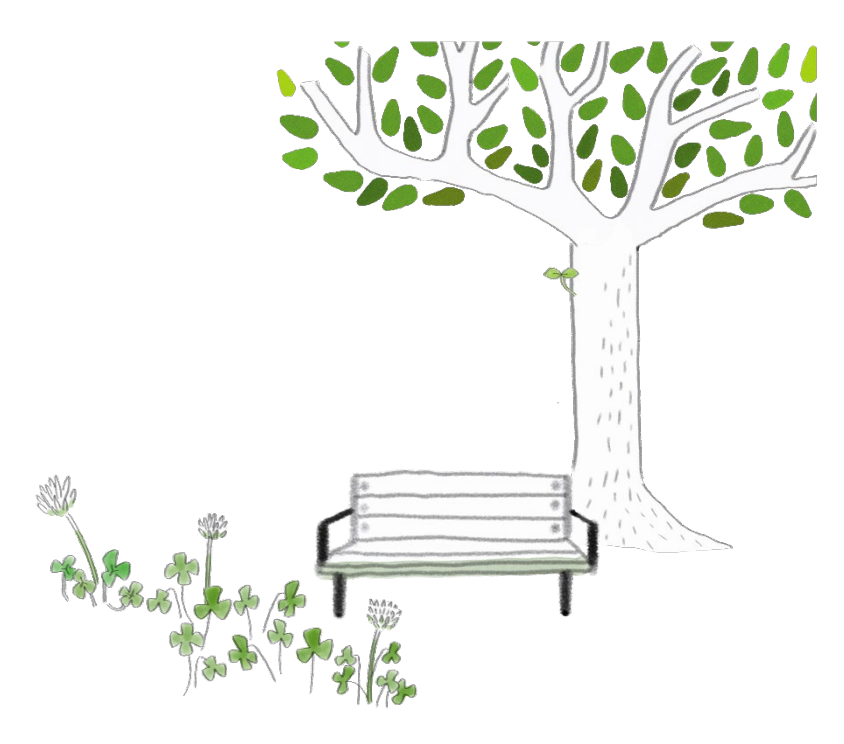

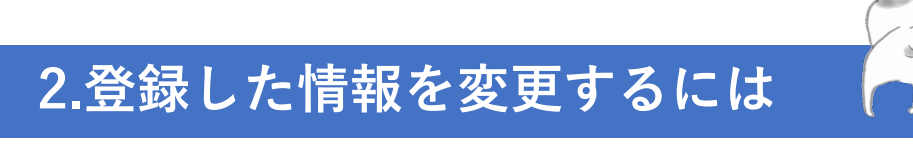

# 2-1.パスワードの変更・再設定

パスワードを変更する場合は、ページ上部メニュー <sup>(集者)</sup> ケ を押下して項目を表示 させ、「パスワード変更」を押下してください。

| 録システム   | ा 臨床情報─ | 覧           | 上 (患者) 🗗 🗸                   | <b>⊡</b> ログアウト |
|---------|---------|-------------|------------------------------|----------------|
| 里者からの通知 | 1       | バ<br>個<br>同 | スワード変更<br> 人情報修正申請<br> 意撤回申請 |                |
| 王日からの進入 | 4       | Ē           | 意撤回申請                        |                |

「パスワード変更」画面で、旧パスワード、新パスワードを入力し、「変更」ボタンを押 下してください。

| Web患者情報登録システム | 🧮 臨床情報一覧 | 🌡 (患者) 🗗 ▾          | <b>⊡</b> ログアウト  |            |
|---------------|----------|---------------------|-----------------|------------|
| パスワード変更       |          |                     |                 |            |
| 旧パスワード        |          |                     |                 |            |
| 新パスワード        |          |                     |                 |            |
| 新パスワード確認用     |          |                     |                 |            |
|               |          |                     |                 | 変更         |
|               | (        | Copyright © 2018- 🗉 | 国立研究開発法人 国立精神・神 | #経医療研究センター |

WEB 患者情報登録システムでのパスワードは「半角英数 8 文字以上 16 文字以内」となっています。セキュリティー強化のため、画面に明記されませんのでご注意ください。

【ご注意】 パスワードの更新依頼までの期限は5年です。

パスワードは設定後5年で更新が必要になります。設定後、5年を経過された場合はパス ワードを再設定してください。

#### 前回の設定から一定期間が経過し、システムによりリセットされた場合

パスワードを覚えている場合は、ログイン画面で

- ログイン ID
- パスワード

を入力し、「ログイン」ボタンを押下してください。

| Web患者情報登録シン | ステム             |  |
|-------------|-----------------|--|
|             |                 |  |
|             | ログイン            |  |
| ログインID      |                 |  |
| パスワード       |                 |  |
|             | ログイン            |  |
|             | 新規登録する方はこちら(患者) |  |

前回の設定から5年が経過し、システムによりパスワードがリセットされた場合、「パス ワード変更」画面が表示されます。

旧パスワード、新パスワードを入力し、「変更」ボタンを押下してください。

| Web患者情報登録システム | A |  |    |
|---------------|---|--|----|
| パスワード変更       |   |  |    |
| 旧パスワード        |   |  |    |
| 新パスワード        |   |  |    |
| 新パスワード確認用     |   |  |    |
|               |   |  | 変更 |
|               |   |  |    |

WEB 患者情報登録システムでのパスワードは「半角英数 8 文字以上 16 文字以内」となっています。セキュリティー強化のため、画面に明記されませんのでご注意ください。

### 設定したパスワードを忘れた場合

パスワードを忘れた場合は、ログイン画面の「パスワードを忘れた方はこちら」を押下してください。

| Web患者情報登録 | システム            |  |
|-----------|-----------------|--|
|           | ログイン            |  |
| ログインID    |                 |  |
| パスワード     |                 |  |
|           | ログイン            |  |
|           | 新規登録する方はこちら(患者) |  |
|           | パスワードを忘れた方はこちら  |  |
|           | システムについて        |  |

パスワード再設定依頼画面に遷移します。

各項目入力後、「再設定依頼」ボタンを押下してください。

| Web患者情報登録システム |                               |
|---------------|-------------------------------|
| パスワード再設定体萌    |                               |
| バスノード特徴と広検    |                               |
| ログインID        |                               |
| 氏名            | 姓名                            |
| 生年月日          | 西暦 💙 2022 💙 年 5 💙 月 16 💙 日    |
| 秘密の質問         |                               |
| 質問            | 好きなアーティストは?                   |
| 質問の回答         |                               |
| 画像認証          | 8844269                       |
|               | 文字の入力:<br>                    |
|               | <b>本正発頻防止のため该なを行います。とに実</b>   |
|               | 示されている文字を準約でしたしてください 再設定依頼 戻る |
|               |                               |

事務局にて申請内容の確認と登録処理が完了しましたら、休日を除いて3日以内に仮パス ワードがメールで通知されます。メールが届くのをお待ちください。

一週間以内に返信が届かない場合は jcat@ncnp.go.jp までご連絡ください。

#### パスワード再設定依頼についてのご注意

パスワード再設定依頼を受け付けた際に、事務局では再設定依頼画面での入力内容とシス テムに登録済みの内容を照合し、**すべての項目について一致した場合にのみ仮パスワード** を通知しています。

| ペスワード<br>ログインID    | 设定依頼                 |                     |    |
|--------------------|----------------------|---------------------|----|
| 氏名                 | 姓                    | 名                   |    |
| ← 日                | 西暦 🗸                 | 2022 ~ 年 5 ~ 月 16 ~ | H  |
| 秘密の質問              |                      |                     |    |
| 質問                 | 好きなアーテ               | -rストは? <b>&gt;</b>  |    |
| 質問の回答              |                      |                     |    |
|                    |                      |                     |    |
| 判定                 |                      |                     |    |
| 氏名                 | 入力データ                | 登録データ               | 判定 |
|                    | 豆球 入印<br>1975/01/01  | 豆球 A印<br>1975/01/01 |    |
| 生年月日               |                      |                     | 0  |
| 生年月日               | 中学校の修学旅行の行く先は?       | 中子校の膨子旅行の行く元は?      |    |
| 生年月日<br>質問<br>質問回答 | 中学校の修学旅行の行く先は?<br>青森 | 洞爺湖                 | ×  |

## 内容がすべての項目で一致しない場合は、仮パスワードは通知されません。一致しない項目 があったという内容のメールを送信します。

登録されている内容をご確認のうえ、再度パスワード再設定依頼を行ってください。

登録内容が不明な場合は jcat@ncnp.go.jp までご連絡ください。

# 2-2.個人情報の修正

個人情報を変更する場合は、ページ上部メニュー 示させ、「個人情報修正申請」を押下してください。

💄 (患者) 💕 🗸

を押下して項目を表

| Web患者情報登録システム 🔚 臨床情報- | -覧 💄 (患者) 🗗 🗸 🕒 ログアウト |
|-----------------------|-----------------------|
|                       | パスワード変更               |
| システム管理者からの通知          | 個人情報修正申請              |
|                       | 同意撤回申請                |
|                       |                       |

「個人情報修正申請」画面に遷移します。

修正したい項目を入力し、「申請」ボタンを押下してください。

| Web患者情報登録システム 🏾 🎟 串乐                             | 「探一気 <b>ま</b> (長者) <b>∎</b> - ひログアウト                                                                                                    |
|--------------------------------------------------|----------------------------------------------------------------------------------------------------|
| 個人情報修正申請                                         |                                                                                                    |
| 赤字の項目は必須項目です                                     | 2. 建建设日 -                                                                                                    |
| ログインID                                           | PJCAT0002363                                                                                                    |
| 疾患名                                              | · 運動失調症                                                                                                    |
| 氏名                                               | 2 A                                                                                                    |
| 氏名(フリガナ)                                         | 44 ×4                                                                                                    |
| 性別                                               | 09 0 x                                                                                                    |
| 生年月日                                             | 西日・・・・日                                                                                                    |
| 電子メールアドレス                                        | 電子X=ルアドレス1                                                                                                    |
| 秘密の質問                                            | 5118                                                                                                    |
|                                                  | 22%                                                                                                    |
| ご住所                                              | 新祝福号 - 住所政策                                                                                                    |
|                                                  | <b>築道府構</b> ・                                                                                                    |
|                                                  | 市区町村                                                                                                    |
|                                                  | 町名編地                                                                                                    |
|                                                  | 21/-F-(2)<br>23/6                                                                                                    |
| ご住所の詳細 クリア                                       | ○ 自宅                                                                                                    |
|                                                  | <ul> <li>         ・         ・         ・</li></ul>                                                                                                    |
|                                                  | ○ ₹0%                                                                                                    |
|                                                  |                                                                                                    |
| 電話番号 クリア                                         | 電話番号1 - 自宅 博事・P電話 その他                                                                                                    |
|                                                  | 電話書号2 ・ ・ ・ ・ ・ ・ ・ ・ ・ ・ ・ ・ ・ ・ ・ ・ ・ ・ ・                                                                                                    |
| 国籍 クリア                                           | ○ B本                                                                                                    |
|                                                  | ○ 日本以外                                                                                                    |
|                                                  |                                                                                                    |
| 保護者もしくは代筆者                                       | ○ 小司<br>※末点年の方は必ず「保護者」を選択してください。                                                                                                    |
| 保護者もしくは代筆者 氏名                                    | tt 2                                                                                                    |
| 保護者もしくは代筆者 氏名                                    | 44 ×4                                                                                                    |
| (フリガナ)                                           |                                                                                                    |
| 保護者もしくは代筆者 性別                                    | ்ற ்                                                                                                    |
| 保護者もしくは代筆者 生年                                    | 西朝 * * 年 * 月 * 日                                                                                                    |
| クロークローク ロークロークロークロークロークロークロークロークロークロークロークロークロークロ |                                                                                                    |
| との続柄                                             | CX CH CONTINUE CHEMIC CLOUD                                                                                                    |
| 保護者もしくは代筆者のご住                                    | 2位所をコピー<br>  W後前号                                                                                                    |
| 0117                                             | - Surridam<br>都道府県                                                                                                    |
|                                                  | 市区町村                                                                                                    |
|                                                  | 町名番地                                                                                                    |
|                                                  | 2/(-+ · 22                                                                                                    |
| 保護者もしくは代筆者の電話                                    | 10日 (10日) (10日) (10H) (10H) ( |
| 番号                                               | 電話者号2                                                                                                    |
| 297<br>893 Au                                    | 2位所をコピー 保護者をしく日代業者の2位所をコピー                                                                                                    |
| 野达先                                              | W使普号 - 位所线索                                                                                                    |
| 227                                              | <b>都道府员</b>                                                                                                    |
|                                                  | 市区周月村                                                                                                    |
|                                                  | 町名香地                                                                                                    |
|                                                  | アパート・マン<br>ション名                                                                                                    |
| 完名                                               | 発名は、16歳未満「保護者」、16~19歳「連名」、20歳以上「本人」となります。<br>記念をコピー 保護者もしくは代告者 記念をコピー                                                                                                    |
| 29 <b>7</b>                                      | 発名1                                                                                                    |
|                                                  | 成品をコピー 新聞者もしくは代謝者 成品をコピー<br>2014-20                                                                                                    |
|                                                  | /954A                                                                                                    |
| 登録センターからの連絡方法                                    | □ 予紙<br>□ 常話( □ 自宅 □ 常芬・IP電話 □ 留守書電話 )                                                                                                    |
|                                                  | ンニー・・・・・・・・・・・・・・・・・・・・・・・・・・・・・・・・・・・・                                                                                                    |
|                                                  | □その他                                                                                                    |
| 病院・施設                                            |                                                                                                    |
| 如此原語水,於中國和                                       | J-CAT (運動失調度)の場合はご登録をお願いします。                                                                                                    |
| 坦当医師名・診療科                                        | 解析報告書はこちらの先生へ送付させていただきます。                                                                                                    |
|                                                  |                                                                                                    |
| カルテ番号                                            |                                                                                                    |
| 個し連邦保護のため ろ                                      | 発想いただいた内容は今後シフテルの画面上で確認することはできませ/                                                                                                    |
| 個へ消戦味暖のため、ご<br>ご登録内容の控えとして                       | 豆球いににいに内谷はラ俊ンステムの幽囲上で確認することはできません。<br>、この画面を印刷して保管していただくようお願いします。                                                                                                    |
|                                                  |                                                                                                    |
|                                                  | dua -                                                                                                    |
|                                                  | Copyright © 2018- 国立研究開発法人 国立精神・神経医療研究センター                                                                                                    |
|                                                  |                                                                                                    |

# 2-3.臨床情報の修正

臨床情報を変更する場合は「臨床情報一覧」画面を開き、臨床情報一覧リストの中から処 理リンク列の「修正」を押下してください。

| Web患者情報登録システム 💼 臨床情報 | -覧 💄 (思者) 🖬 👻 💽 ログアウト |       |         |
|----------------------|-----------------------|-------|---------|
| 臨床情報一覧               |                       |       |         |
| 臨床情報(運動失調症)          |                       |       |         |
| データ発生日               | 更新日                   | ステータス | 処理リンク   |
| 2022/05/13           | 2022/05/16            | 受付処理中 | 閲覧 /    |
| 2022/06/03           | 2022/06/03            | 一時保存中 | 閲覧 / 修正 |
|                      |                       |       |         |
|                      | 関                     | 覧/修正  |         |

「臨床情報(追加)」画面で修正内容を入力し、「登録」ボタンを押下してください。

| ログインID                                                                                                    |                     | F      |             | 363           |                |                 |                |      |      |      |
|----------------------------------------------------------------------------------------------------|---------------------|--------|-------------|---------------|----------------|-----------------|----------------|------|------|------|
| 氏名                                                                                                    |                     |        | 00/110002   |               |                |                 |                |      |      |      |
| データ発生日 説明                                                                                                    |                     |        | 2022/06/    | /03           | <b></b>        |                 |                |      |      |      |
| 前回のデータ発生日                                                                                                    |                     | 2      | 022/05/1    | 3             |                |                 |                |      |      |      |
| その他(家系図など)                                                                                                    | データ                 |        | select file |               | 開く             | ダウンロード          |                |      |      |      |
|                                                                                                    |                     | met en | SADA        | UMSARS Part I | UMSARS Part II | UMSARS Part III | UMSARS Part IV | 検査所見 | 库師墨之 | 1    |
| ×モ     患者背景       医師署名     全       登録用紙     医師署                                                                  | 診断<br>の前回情報<br>名 前回 | 所見     | SARA        |               |                |                 |                |      |      | 一時保存 |
| メモ     患者背景       医師署名 全       登録用紙 医師署       医師名       テスト太郎                                                    | 診断<br>の前回情報<br>名 前回 | 所見     | SANA        |               |                |                 |                |      |      | 一時保存 |
| メモ     患者背景       医師署名 全       登録用紙 医師署       医師名       テスト太郎       病院名                                          | 診断<br>の前回情報<br>名 前回 | 所見     | SANA        |               |                |                 |                |      |      | 一時保存 |
| メモ     患者背景       医師署名     全マ       登録用紙 医師署     医師名       テスト太郎     病院名       テスト病院                             | 診断<br>の前回情報<br>名 前回 | 所見     | JANA        |               |                |                 |                |      |      | 一時保存 |
| メモ     患者背景       医師署名     全球       登録用紙     医師署       テスト太郎     テスト太郎       病院名     テスト病院       ステータス     ステータス | 診断<br>の前回情報<br>名 前回 | 所見     | J処理中        |               |                |                 |                |      |      | —時保存 |

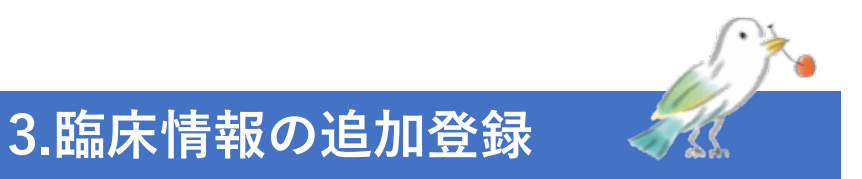

# 登録済の内容に変更が生じた場合(症状の変化、遺伝子検査結果受領 後など)

登録済の内容に変更が生じた場合は「追加登録」を押下してください。

| Web患者情報登録システム | 這 臨床情報一覧 | 💄 (患者) 🚽 ▾ | <b>€</b> -ログアウト |       |       |
|---------------|----------|------------|-----------------|-------|-------|
| 修正の確定が完了しました。 |          |            |                 |       |       |
| 臨床情報一覧        |          |            |                 |       |       |
| 臨床情報(運動失調     | 症)       |            |                 |       |       |
| データ発生日        | 更新       | fθ         |                 | ステータス | 処理リンク |
| 2022/05/13    | 202      | 22/05/16   |                 | 受付処理中 | 閲覧 /  |
| 追加登録          |          |            |                 |       |       |
|               |          |            |                 |       |       |

臨床情報(追加)画面で修正内容を入力し、「登録」ボタンを押下してください。

| 品内                                              | 「育報                                  | (追                  | JU)      |                |                |                |                 |                |      |            |      |
|-------------------------------------------------|--------------------------------------|---------------------|----------|----------------|----------------|----------------|-----------------|----------------|------|------------|------|
| ログイン<br>エッ                                      | ١D                                   |                     | F        | PJCAT0002      | 2363           |                |                 |                |      |            |      |
| に石<br>データ発                                      | 送日<br>説明                             |                     |          |                |                | -              |                 |                |      |            |      |
| 前回のテ                                            | 『一夕発生日                               |                     |          | 0000/05/1      | 0              |                |                 |                |      |            |      |
| 7 00 /14                                        | (m 7 (m + 1*)                        |                     | 2        | 2022/05/1      | 3              |                |                 |                |      |            |      |
| ての他                                             | (氷糸図など)                              | テータ                 |          | select file    |                | 開く             | ダウンロード          |                |      |            |      |
|                                                 |                                      |                     | 20° E    | SARA           | UMSARS Part I  | UMSARS Part II | UMSARS Part III | UMSARS Part IV | 検査所見 | 医師罢名       |      |
| ×モ<br>医師<br>登録用<br>医師名                          | <sup>患者背景</sup><br>署名 全<br>紙 医師署     | 診断<br>の前回情報<br>名 前回 | 所見       | - CAULT        |                |                |                 |                |      | LT PLAN    | 一時保存 |
| ×モ<br>医師<br>登録用<br>医師名                          | 患者背景 著名 全で 紙 医師署 → スト 太郎             | 診断<br>の前回情報<br>名 前回 | 所見       | 0.101          |                |                |                 |                |      | EZINA.A. H | 一時保存 |
| ×モ<br>医師<br>登録師<br>テ<br>病院名                     | 思者背景<br>署名 全て<br>紙 医師署<br>→<br>→ 大郎  | 診断<br>の前回情報<br>名 前回 | 前見       | 0.101          |                |                |                 |                |      |            | 一時保存 |
| ×モ<br>医<br>録<br>師<br>開<br>名<br>テ<br>テ<br>テ<br>テ | 患者背景 署名 全で 紙 医師署 スト 太郎 スト 病院         | 診断<br>の前回情報<br>名 前回 | 所見       |                |                |                |                 |                |      |            | 一時保存 |
| ×モ<br>医師<br>登録師<br>「<br>デ<br>名<br>ステータ          | 患者背景 署名 全て 紙 医師署 スト 太郎 スト 病院         | 診断<br>の前回情報<br>名 前回 | 前泉 前報 受付 | 力処理中           | ~              |                |                 |                |      |            | 一時保存 |
| ×モ<br>医師<br>登録師<br>テ<br>病院名<br>テ<br>ステータフ       | 患者背景 署名 全て 紙 医師署 スト太郎 スト 病院 7ス 7ス 7ス | 診断<br>の前回情報<br>名 前回 |          | J処理中<br>所登録:悪書 | ✓ ≦⇒Remudy事務局・ | <br>スタッフ ▼     |                 |                |      |            | 一時保存 |